## AC Road Course Certification: Online Form Tutorial

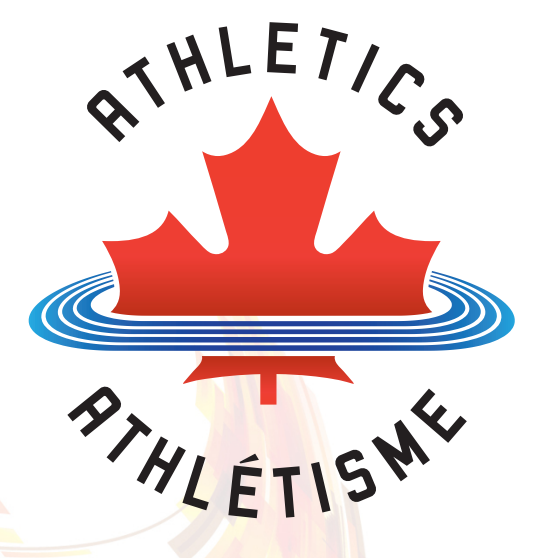

#### Go to <u>www.acroad.ca</u> and click on Race Directors

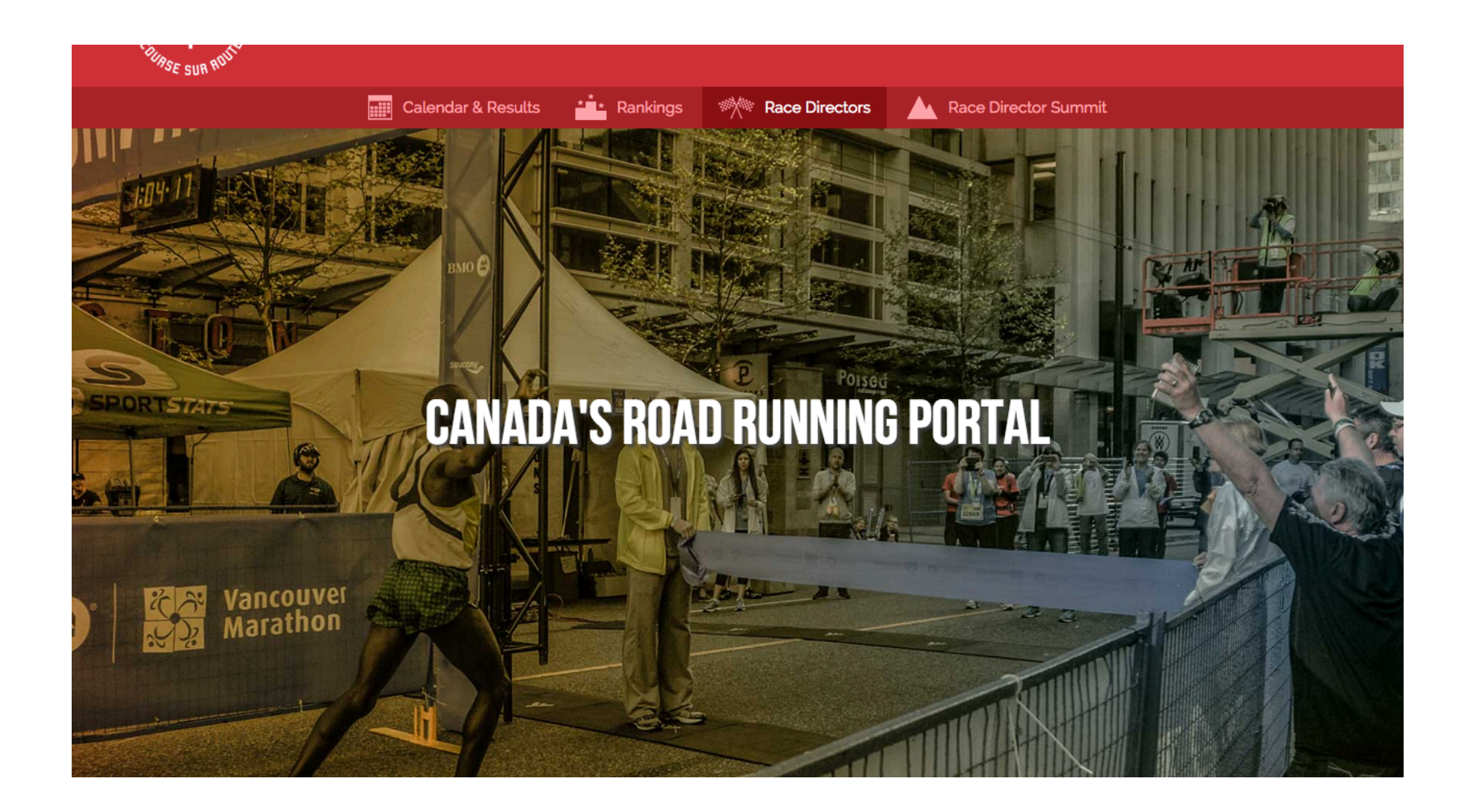

#### At the Race Director's page click on Course Measurement

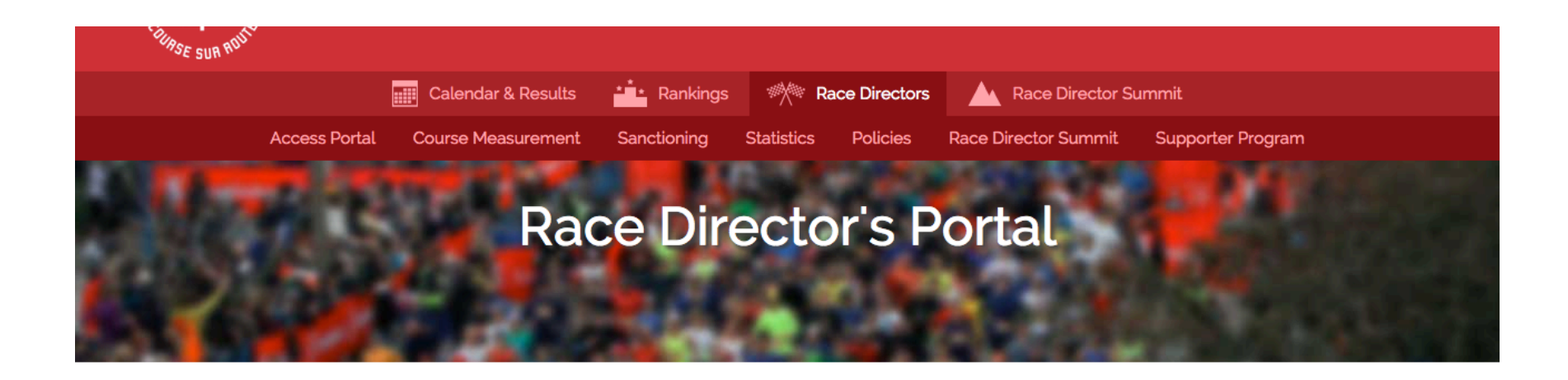

Our aim is to help make your event a success!

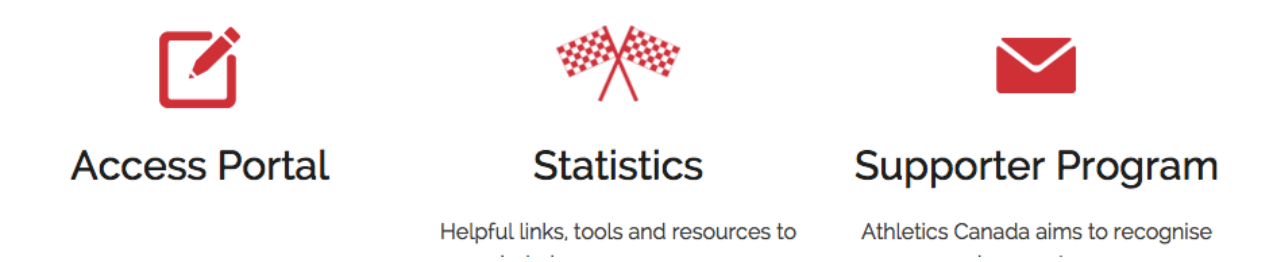

#### You can also click on "read more" under the Course Measurement icon further down the page

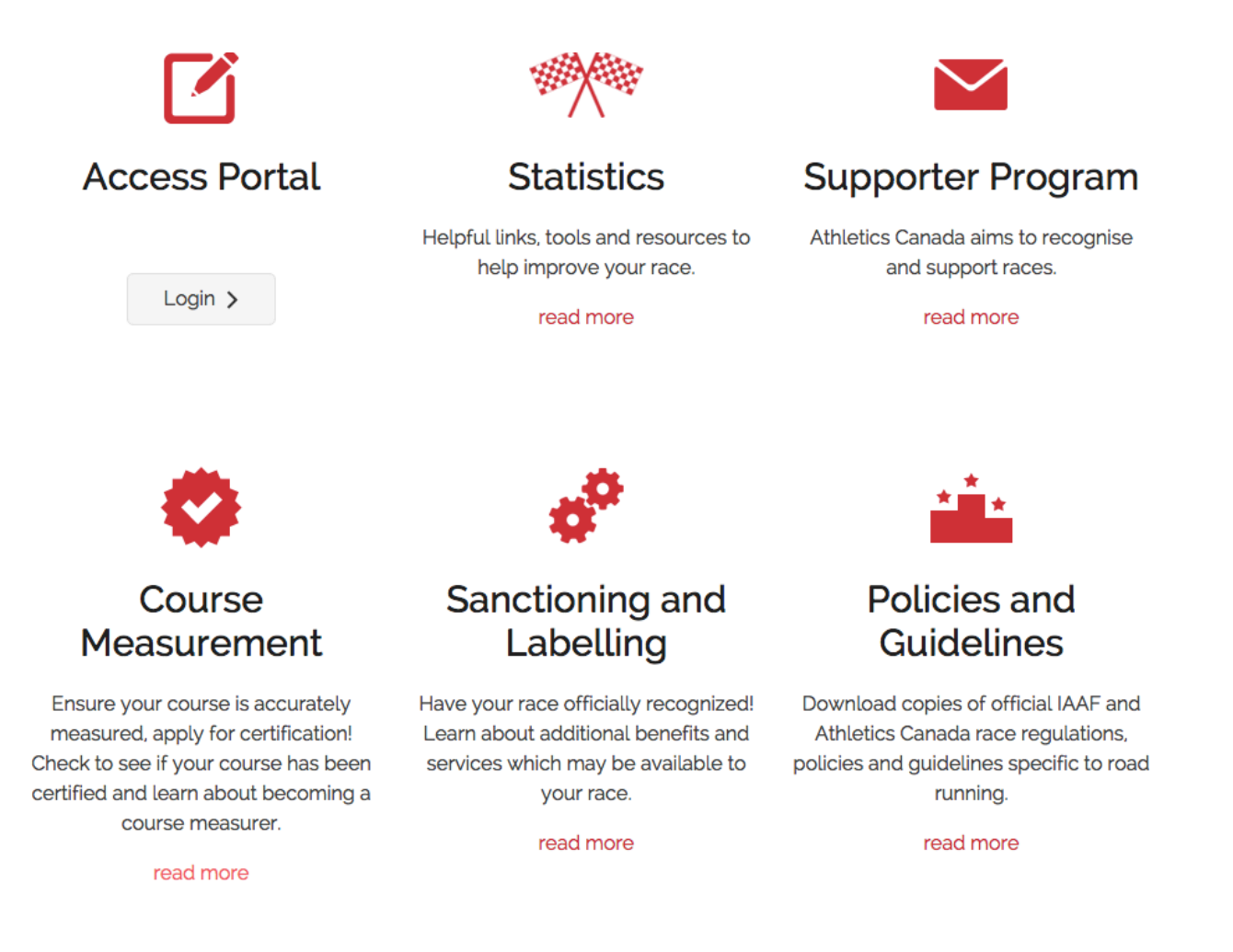

#### On the Course Certification page click on Manuals and Forms from the menu at left.

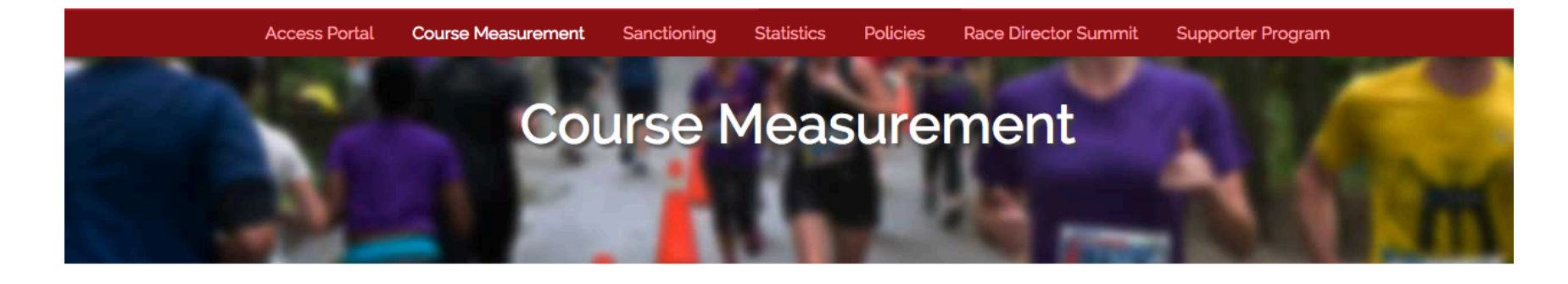

### **Course Certification**

**Certify Your Course** 

Find a Measurer

Become a Measurer Measurer Grading

Certified Courses

Seminars

FAQs

Manuals & Forms

Athletics Canada believes that every runner deserves to run on an accurately measured course. Our course certification program confirms that the advertised a race course distance has been accurately measured according to international standards and the measurement data is reviewed by an accredited certifier.

Course certification provides an opportunity to be able to conduct meaningful comparisons between different race courses for the achievement of personal best performances, as well as ensuring the fair administration of qualifying times and establishment of records. A properly measured course also helps timing companies to position timing equipment at the appropriate location.

The standards for course measurement are jointly established by the Association of International Marathons and Distance Races (AIMS) and the International Association of Athletics Federations (IAAF). The system is managed by experienced course measurers. In Canada, this service is managed under the authority of Athletics Canada.

On-line course certification application is available at our Manuals & Forms page. Contact John Lofranco *jlofranco@athletics.ca* with questions.

#### From the Manuals & Forms page click on Online application

# Course Measurement

## Manuals & Forms

| The Measurement of Road | Race C | ourses |
|-------------------------|--------|--------|
|-------------------------|--------|--------|

**Certify Your Course** Measurement procedures outlined in this booklet are those prescribed by IAAF/AIMS for the Find a Measurer measurement of IAAF and AIMS races. The IAAF will only recognise times on courses measured by this system for world records, qualifying times for Championships, etc. All races wishing to Become a Measurer apply for an IAAF Road Race Label must have been measured by an approved A or B Measurer. Measurer Grading Download Booklet Certified Courses Seminars Forms: Online application for Certification of a Road and/or Calibration Course FAQs Manuals & Forms Course Measurement Data Sheet (Download) Steel Taping Data Sheet (Download)

Bicycle Calibration Data Sheet (Download)

You are now in the online application!

Click the appropriate answers for a road and/or calibration course

| Applicat                                 | tion for Certification of a Road Course<br>should use this form to submit their measurements to Athletics Canada<br>ion                                                                                                    |
|------------------------------------------|----------------------------------------------------------------------------------------------------|
| 1<br>Application<br>Information          | n Road Course Application Application of Bicycle Marking Application Course Bicycle Calibration Course Application Course Application Course Application Course Application Course Calibration Course Application Course Calibration Course Calibration Course Calib |
| Are you app<br>☑ a calibra<br>☑ a road c | blying for certification of *<br>ation course (\$15)<br>course (\$50)                                                                                                    |
| Is this an ap<br>O Yes<br>O No           | pplication for recertification of a previously certified course? *                                                                                                    |
| If yes, pleas                            | e give the reason(s) for recertification and the previous certification number.                                                                                                    |
| Person in c                              | harge of measurement                                                                                                    |

#### Fill out the personal information section.

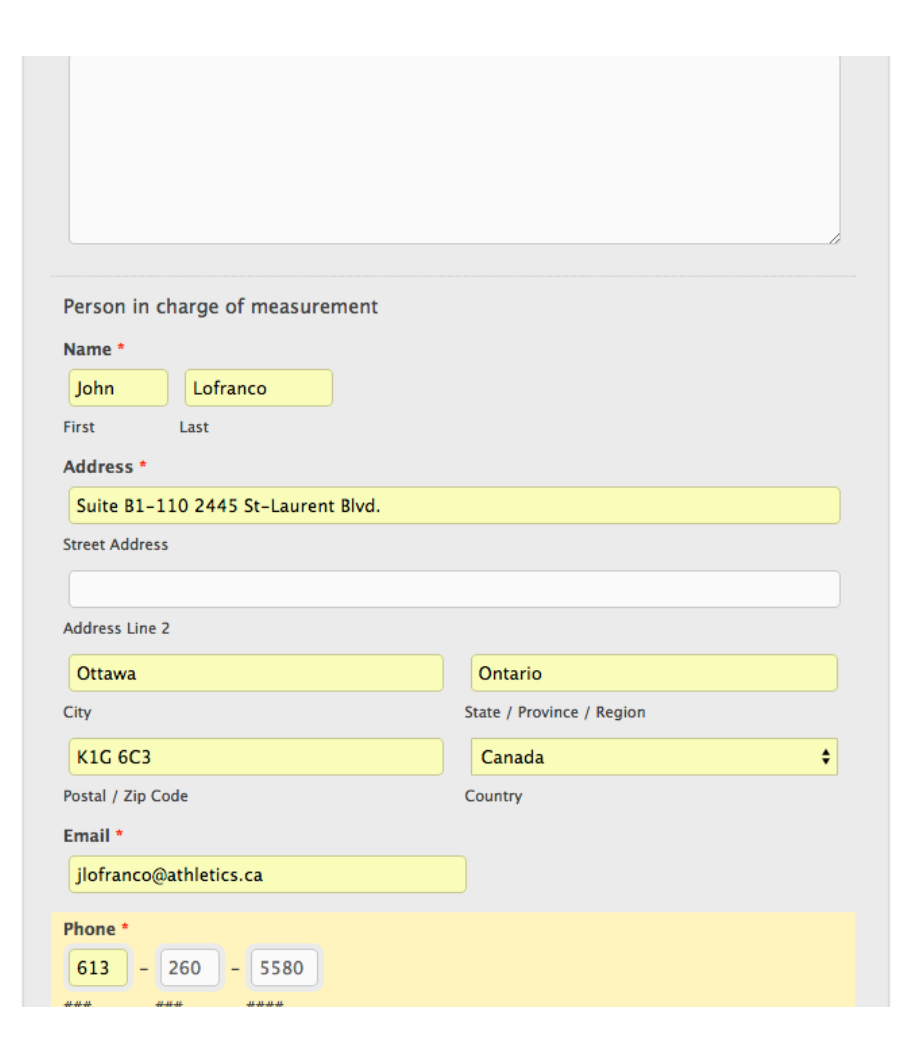

#### Fill out the information for a road course

| HLETISM                                                                                  |                                    |                             |                                 |                                        |                |
|------------------------------------------------------------------------------------------|------------------------------------|-----------------------------|---------------------------------|----------------------------------------|----------------|
| Applicatio<br>Course measurer<br>for certification                                       | n for Cert                         | ification<br>s form to subn | of a Road<br>nit their measurer | Course<br>ments to Athletics           | Ganada         |
| Application >                                                                            | 2<br>Road Course<br>Application    | Calibration of Bicycle      | Course Layout and<br>Marking    | 5<br>Calibration Course<br>Application | > 6<br>Payment |
| Road Course A<br>Calibration course                                                      | Application<br>info follows road c | ourse info if appli         | cable                           |                                        |                |
| Fast 10k                                                                                 |                                    |                             |                                 |                                        |                |
| Distance *                                                                               |                                    |                             |                                 |                                        |                |
| 10k                                                                                      |                                    |                             |                                 |                                        |                |
| Date of Race *          10       /       18         MM       DD         Start of Race Lo | / 2016<br>YYYY<br>cation City *    |                             |                                 |                                        |                |
| Montreal                                                                                 |                                    |                             |                                 |                                        |                |
| Start of Race Lo                                                                         | cation Province                    |                             |                                 |                                        |                |
| QC                                                                                       |                                    | ÷                           |                                 |                                        |                |
| End of Race Loo                                                                          | ation City                         |                             |                                 |                                        |                |
|                                                                                          |                                    |                             |                                 |                                        |                |

#### Page 2 continued

| Fast 10k                          |   |
|-----------------------------------|---|
| Distance *                        |   |
| 10k                               |   |
| Date of Race *                    |   |
| 10 / 18 / 2016                    |   |
| MM DD YYYY                        |   |
| Start of Race Location City *     |   |
| Montreal                          |   |
| Start of Race Location Province * |   |
| QC                                | ŧ |
| End of Race Location City         |   |
|                                   |   |
| End of Race Location Province     |   |
|                                   | ¢ |
| Race Director Name *              |   |
| John Lofranco                     |   |
| First Last                        |   |
| Race Director Email               |   |
| john.lofranco@gmail.com           |   |
| Race Director Phone               |   |
|                                   |   |
|                                   |   |

#### Page 3 is the bike calibration section

| Information                                                                 | Application                                                                   | Bicycle                                                                      | Marking                          | Application | Payment |
|-----------------------------------------------------------------------------|-------------------------------------------------------------------------------|------------------------------------------------------------------------------|----------------------------------|-------------|---------|
| Calibration of                                                              | Bicycle                                                                       |                                                                              |                                  |             |         |
| Did you calibra<br>previously certi                                         | te the bicycle or<br>ified by the Athl                                        | a calibration c<br>etics Canada? *                                           | ourse                            |             |         |
| <ul> <li>Yes</li> </ul>                                                     |                                                                               |                                                                              |                                  |             |         |
| O No                                                                        |                                                                               |                                                                              |                                  |             |         |
| If YES, indicate<br>certificate, and<br>calibration cour<br>Application for | certification nu<br>map, verifying o<br>rse. If NO, you m<br>Certification of | mber or a copy<br>certification of t<br>nust also comple<br>a Calibration Co | of the<br>he<br>ete an<br>ourse. |             |         |
| Indicate certific                                                           | ation number h                                                                | ere:                                                                         |                                  |             |         |
|                                                                             |                                                                               |                                                                              |                                  |             |         |
| Copy of certific                                                            | ate                                                                           |                                                                              |                                  |             |         |
| SELECT FILES                                                                |                                                                               |                                                                              |                                  |             |         |
| Please attach v                                                             | our bicycle calib                                                             | ration sheet                                                                 |                                  |             |         |
| SELECT FILES                                                                |                                                                               | fation sheet                                                                 |                                  |             |         |
|                                                                             |                                                                               |                                                                              |                                  |             |         |
| Did you include                                                             | e the factor of 1.                                                            | 001 in your cali                                                             | ibration                         |             |         |
|                                                                             |                                                                               |                                                                              |                                  |             |         |
|                                                                             |                                                                               |                                                                              |                                  |             |         |
|                                                                             |                                                                               |                                                                              |                                  |             |         |
| Summary of m                                                                | neasurements                                                                  |                                                                              |                                  |             |         |
| Date of measur                                                              | ement                                                                         |                                                                              |                                  |             |         |
| 1                                                                           | /                                                                             |                                                                              |                                  |             |         |
| MM DD                                                                       | YYYY                                                                          |                                                                              |                                  |             |         |

#### Red star means required, but try to fill out as much information as possible

| and the second second s |                                                             |  |
|----------------------------------------------------------------------------------------------------|-------------------------------------------------------------|--|
|                                                                                                    | G                                                           |  |
| How many measurements o                                                                                                    | f the course were made?                                     |  |
| <b>,</b>                                                                                                    |                                                             |  |
|                                                                                                    |                                                             |  |
| Names of measurers in addi                                                                                                    | tion to primary measurer                                    |  |
|                                                                                                    |                                                             |  |
|                                                                                                    |                                                             |  |
|                                                                                                    |                                                             |  |
|                                                                                                    |                                                             |  |
|                                                                                                    |                                                             |  |
|                                                                                                    | h                                                           |  |
| Exact length of course                                                                                                    |                                                             |  |
| 300m                                                                                                    |                                                             |  |
|                                                                                                    |                                                             |  |
| Measurement Data *                                                                                                    |                                                             |  |
| SELECT FILES                                                                                                    |                                                             |  |
|                                                                                                    |                                                             |  |
| Difference between longest                                                                                                    |                                                             |  |
|                                                                                                    | and shortest measurements                                   |  |
|                                                                                                    | and shortest measurements                                   |  |
|                                                                                                    | and shortest measurements                                   |  |
| Which measurement was us<br>course?                                                                                                    | and shortest measurements<br>ed to establish the final race |  |
| Which measurement was us                                                                                                    | and shortest measurements<br>ed to establish the final race |  |

#### If there is a problem, the form will let you know!

## Don't forget to attach measurement data files

| If measurement was made over several days, please indicate all dates here |                                                                                                    |
|---------------------------------------------------------------------------|----------------------------------------------------------------------------------------------------|
|                                                                           |                                                                                                    |
| How many measurements of the course were made?                            |                                                                                                    |
| Names of measurers in addition to primary measurer                        |                                                                                                    |
|                                                                           |                                                                                                    |
|                                                                           |                                                                                                    |
|                                                                           |                                                                                                    |
| Exact length of course                                                    |                                                                                                    |
| 300m                                                                      |                                                                                                    |
| Measurement Data * SELECT FILES                                           | Please attach the Course<br>Measurement Data Sheet<br>found at<br>http://www.acroad.ca/Directors/CourseMeasurement/Manuals/ |
| This field is required. Please upload a file.                             |                                                                                                    |
| Difference between longest and shortest measurements                      |                                                                                                    |
|                                                                           |                                                                                                    |
| Which measurement was used to establish the final race                    |                                                                                                    |

#### Now it's attached

| low many measurements of                                                                                                    | the course were made?                                             |        |
|----------------------------------------------------------------------------------------------------|-------------------------------------------------------------------|--------|
| Names of measurers in additi                                                                                                    | on to primary measurer                                            |        |
|                                                                                                    |                                                                   |        |
| Exact length of course                                                                                                    |                                                                   |        |
| 300m                                                                                                    |                                                                   |        |
|                                                                                                    |                                                                   |        |
| Measurement Data *                                                                                                    |                                                                   |        |
| Measurement Data *<br>SELECT FILES                                                                                                    |                                                                   |        |
| Measurement Data *<br>SELECT FILES<br>Ø ON-2015-012-DRY Lionhead<br>- Completed                                                                         | Golf Course Race 5 km.pdf 🌘                                       | Ð      |
| Measurement Data *<br>SELECT FILES<br>PON-2015-012-DRY Lionhead<br>- Completed<br>This field is required. Please upload                                 | Golf Course Race 5 km.pdf (                                       | •      |
| Measurement Data *<br>SELECT FILES<br>@ON-2015-012-DRY Lionhead<br>- Completed<br>This field is required. Please upload<br>Difference between longest a | Golf Course Race 5 km.pdf (<br>a file.<br>nd shortest measurement | e<br>s |

# Hover over items to see more detail about what the form is asking for (Orange box on the right)

| measure on curves?                                                                                                    | 0 u        |    |                                                                                                    |
|----------------------------------------------------------------------------------------------------|------------|----|----------------------------------------------------------------------------------------------------|
| 3m                                                                                                    |            |    |                                                                                                    |
| Please answer the following questions:                                                                                                    |            |    |                                                                                                    |
| riease answer the following questions.                                                                                                    | Yes        | No | Not Applicable                                                                                                    |
| If your course contain pairs of opposite<br>turns (right-to-left or left-to-right) did<br>you follow the shortest diagonal path? If<br>NO, attach a detail of the measured path.                                                                                                    | ۲          | 0  | 0                                                                                                    |
| Was the shortest diagonal path measured<br>where the course contains pairs of<br>opposite turns (right-to-left, left-to-<br>right)? If YES, attach a detail of the<br>measured path.                                                                                                    | 0          | ۲  | 0                                                                                                    |
| Does your course contain any turn-around<br>(double-back) points? If YES, attach a<br>detail of the measured path.                                                                                                    | $\bigcirc$ | ۲  | 0                                                                                                    |
| Does your course contain any winding or<br>"S" curved sections? If YES, show by<br>attached example, how you chose the<br>route you measured.                                                                                                    | 0          | ۲  | 0                                                                                                    |
| Are runners to be restricted to a route<br>longer than the shortest possible route for<br>any portion of the race course? If YES,<br>include details in course description.                                                                                                    | 0          | •  | 0                                                                                                    |
| Please attach the following documents:                                                                                                    |            |    |                                                                                                    |
| Course Map *     The course map need not be to scale but must indicate direction of north. It must be in one colour and fit on 8.5x11 paper. Descriptions of the exact positions of the start, finish, and all turnarounds relative to permanent landmarks must be included on the map. Details of any restricted permanent is being but but must be relative to additional scale of the start. |            |    | need not be<br>tindicate<br>h. It must be<br>if fit on<br>escriptions of<br>ns of the<br>all turn-<br>to<br>harks must<br>he map.<br>ttricted<br>ones and |

### More questions from Page 4

| SELECT FILES                                               |                                |  |
|------------------------------------------------------------|--------------------------------|--|
| Measured Path                                              |                                |  |
| SELECT FILES                                               |                                |  |
| Type of course                                             |                                |  |
| O Loop                                                     |                                |  |
| <ul> <li>Out and back</li> </ul>                           |                                |  |
| O Point to point                                           |                                |  |
| Please specify the number<br>be completed                  | of times the loop/course is to |  |
|                                                            |                                |  |
| Straight line distance (in n<br>Finish (as the crow flies) | etres) between the Start and   |  |
| Altitude of Course above                                   | mean sea level (in metres)     |  |
| Start                                                      |                                |  |
|                                                            |                                |  |
|                                                            |                                |  |
| Finish                                                     |                                |  |
|                                                            |                                |  |
| Type of surfaces (check al                                 | that apply)                    |  |
| Curbed Streets                                             | Uncurbed Streets/Roads         |  |
| Concrete Sidewalk                                          | Concrete/Brick                 |  |

#### Still more questions

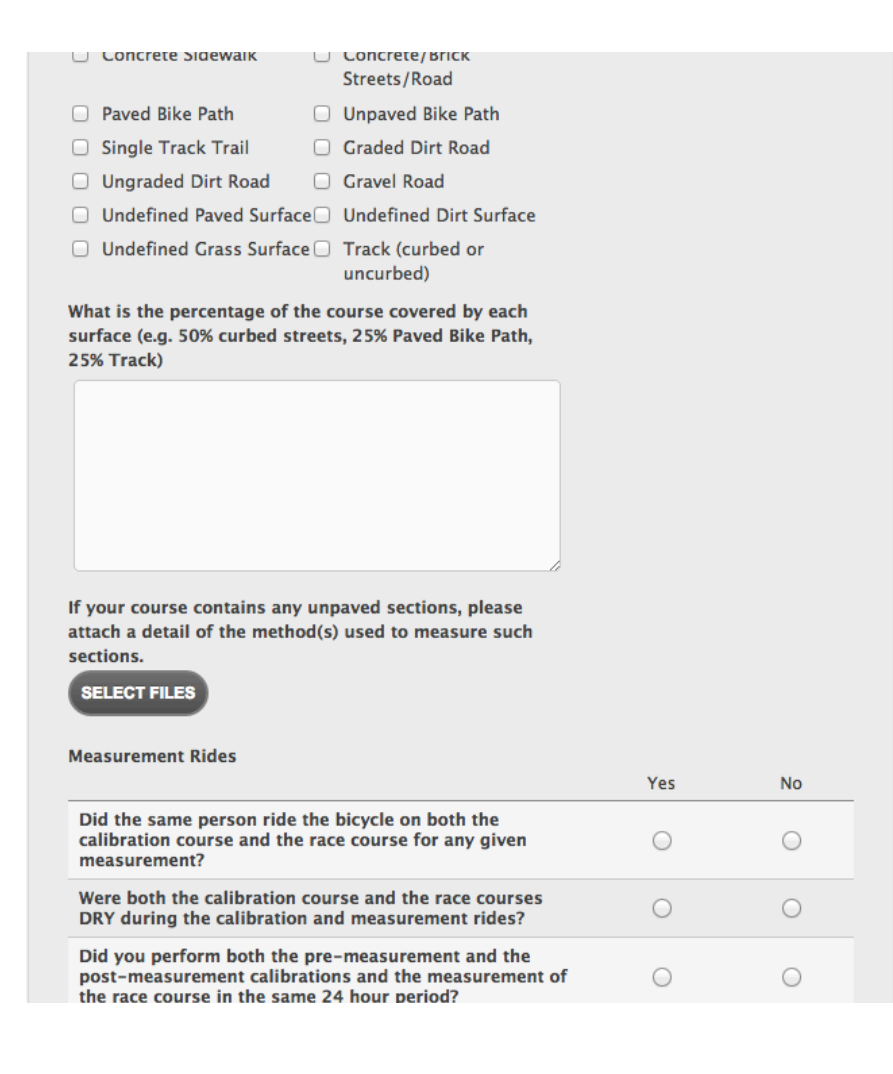

#### Page 5 Calibration course application

| PTHLETISN <sup>4</sup>                                                                                                  |                                                                                                    |
|----------------------------------------------------------------------------------------------------|----------------------------------------------------------------------------------------------------|
| Application for Certification of a Ro<br>Course measurers should use this form to submit their mea<br>for certification | ad Course<br>surements to Athletics Canada                                                                                  |
| Application<br>Information     Road Course<br>Application     Calibration of<br>Bicycle     Course Layout a<br>Marking  | and Calibration Course Application                                                                                          |
| Calibration Course Application<br>This is the description of your section break.<br>Name of Calibration Course *        |                                                                                                    |
| Test course         Length of calibration course (in metres) *         333m                                             |                                                                                                    |
| Measurement Data for Calibration Course * SELECT FILES                                                                  | Please attach the Course<br>Measurement Data Sheet<br>found at<br>http://www.acroad.ca/Directors/CourseMeasurement/Manuals/ |
| ON-2014-132-BDC.pdf - Completed                                                                                         |                                                                                                    |
| MM DD YYYY<br>If measurement was made over several days, please<br>indicate all dates here                              |                                                                                                    |

#### If you have measured over several days, make sure to include all the dates

| 9/5/2015                                                                                         |  |
|--------------------------------------------------------------------------------------------------|--|
| City of Measurement *                                                                            |  |
| Montreal                                                                                         |  |
| Province *                                                                                       |  |
| QC ‡                                                                                             |  |
|                                                                                                  |  |
| Please list team members and duties                                                              |  |
| Please list team members and duties                                                              |  |
| Please list team members and duties Please attach a map of the Calibration course * SELECT FILES |  |

#### More questions page 5

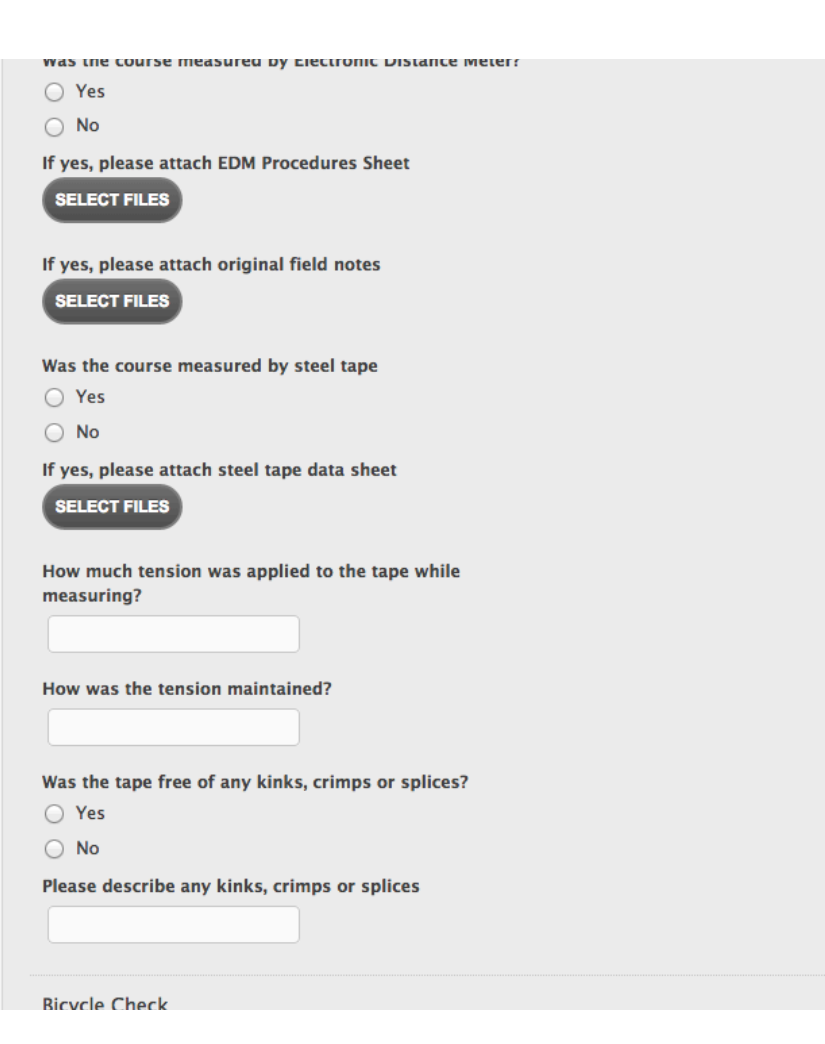

#### Now you are ready to submit (button at the bottom of the page)

| How much tension was applied to the tape while measuring?                                                                                                    |
|----------------------------------------------------------------------------------------------------|
|                                                                                                    |
| How was the tension maintained?                                                                                                    |
| Was the tape free of any kinks, crimps or splices?<br>Yes<br>No                                                                                                    |
| Please describe any kinks, crimps or splices                                                                                                    |
| Bicycle Check                                                                                                    |
| (A) Counts for a full calibration course                                                                                                    |
| (B) Counts for one tape length                                                                                                    |
| Number of full tape lengths (A/B)                                                                                                    |
| Thank you for completing the application for certification of a road/calibration course. Please click submit to pay. We will confirm receipt with you within one business day. |
| Submit Previous                                                                                                    |
| Powered by MachForm                                                                                                    |

#### Problem! The field must be a number. The form will tell you what is wrong.

| PryLETISNE                                                                                                    |      |
|----------------------------------------------------------------------------------------------------|------|
| Application for Certification of a Road Course<br>Course measurers should use this form to submit their measurements to Athletics Canad<br>for certification                                            | da   |
| 1     2     3     4     5       Application<br>Information     Road Course<br>Application     Calibration of<br>Bicycle     Course Layout and<br>Marking     Calibration Course<br>Application     Payr | nent |
| There was a problem with your submission.<br>Errors have been highlighted below.                                                                                                    |      |
| Calibration Course Application<br>This is the description of your section break.                                                                                                    |      |
| Name of Calibration Course * Test course                                                                                                    |      |
| Length of calibration course (in metres) * 333m                                                                                                    |      |
| This field must be a number. Measurement Data for Calibration Course *                                                                                                    |      |
| SELECT FILES           Ø ON-2014-132-BDC.pdf (822.05 KB)                                                                                                    |      |
| Date of measurement                                                                                                    |      |

#### Make sure you get to this page and pay or your application is not complete!

#### - Auneusine Canada

| Descriptions                                                                                   | Amount                                              |
|------------------------------------------------------------------------------------------------|-----------------------------------------------------|
| a calibration course (\$15)<br>Item price: \$15.00<br>Quantity: 1                              | \$15.00                                             |
| a road course (\$50)<br>Item price: \$50.00<br>Quantity: 1                                     | \$50.00                                             |
| Item total                                                                                     | \$65.00                                             |
|                                                                                                |                                                     |
| PayPal Purchase Pr                                                                             | Total \$65.00 CAD                                   |
| PayPal Purchase Pro                                                                            | Total \$65.00 CAD                                   |
| PayPal Purchase Pro<br>on eligible purchases   <u>See de</u><br>Shop around the world with co  | Total \$65.00 CAD<br>ofection<br>tails<br>nfidence  |
| PayPal Purchase Pro<br>on eligible purchases   <u>See del</u><br>Shop around the world with co | Total \$65.00 CAD<br>offection<br>talls             |
| PayPal Purchase Pro<br>on eligible purchases   See del<br>Shop around the world with co        | Total \$65.00 CAD<br>Detection<br>Lails<br>nfidence |
| PayPal Purchase Pro<br>on eligible purchases   <u>See de</u><br>Shop around the world with co  | Total \$65.00 CAD                                   |

#### Review your information

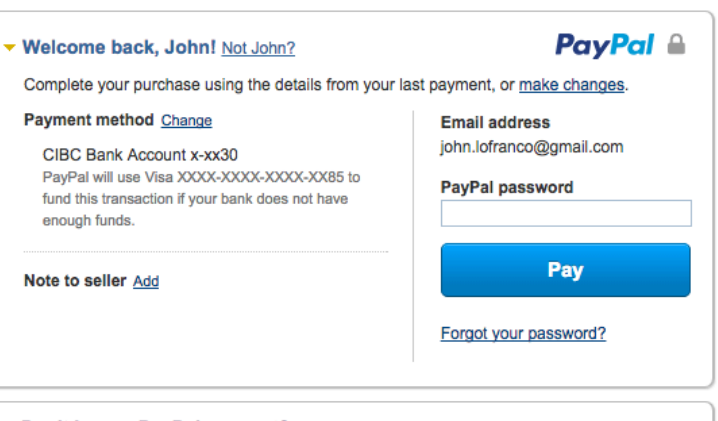

#### Don't have a PayPal account?

(Optional) Join PayPal for faster future checkout

Site Feedback [-] PayPal. The safer, easier way to pay. For more information, read our User Agreement and Privacy Policy. Questions/Help with the form: email Mitchell Torres <u>mitchell.torres@athletics.ca</u> or call 613-260-5580 x3309

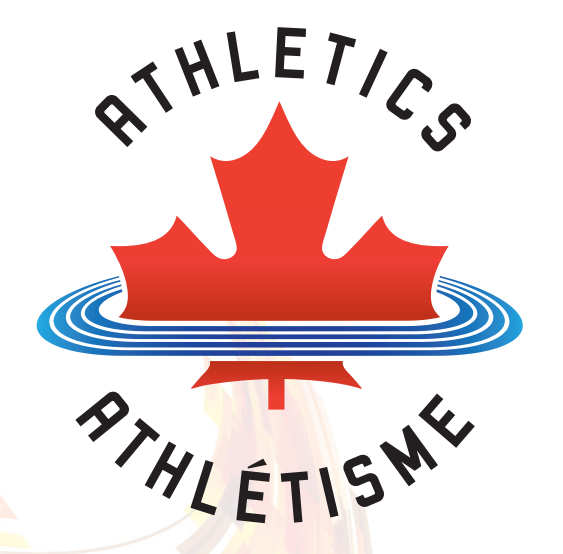